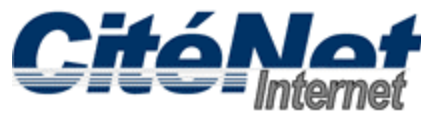

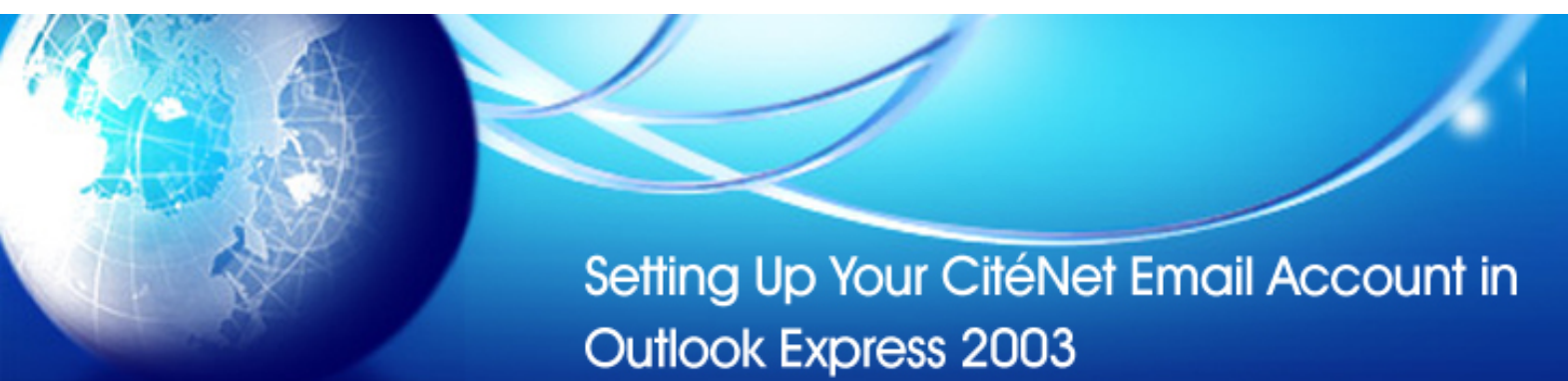

## Step 1:

Open Microsoft Outlook 2003. At the top click on 'Tools' then 'Email Accounts'.

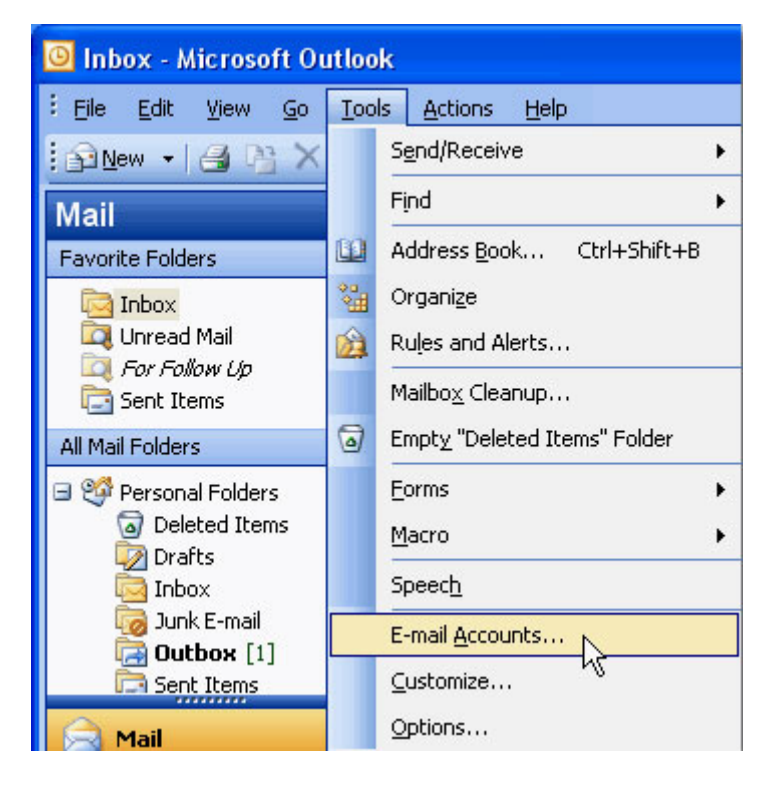

## Step 2:

Select 'Add a new e-mail account' and click 'Next'.

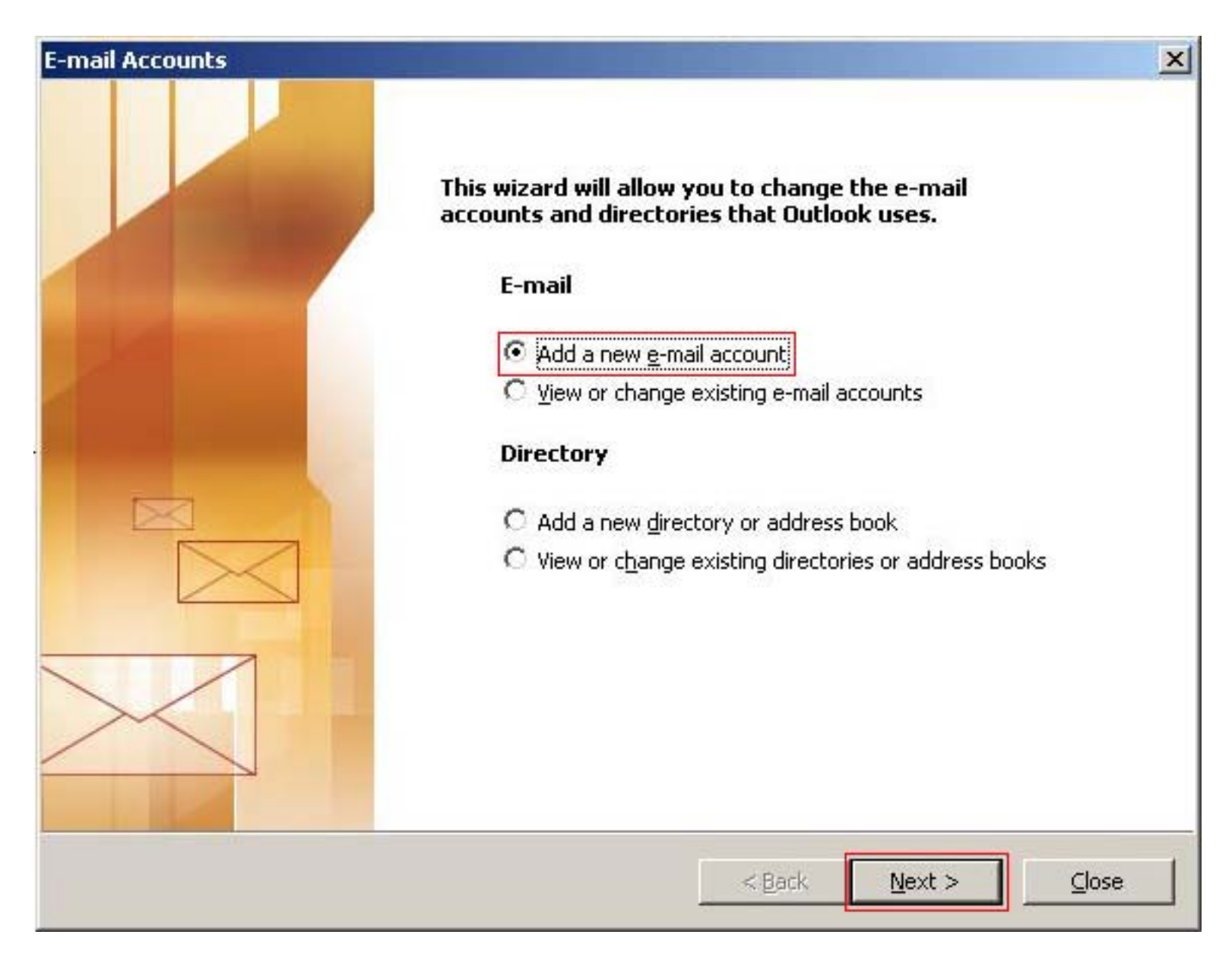

## Step 3:

Select 'POP3' and click 'Next'.

| E-mail Accounts                                                                                         | ×      |
|----------------------------------------------------------------------------------------------------|--------|
| <b>Server Type</b><br>You can choose the type of server your new e-mail acount will work with.          | ×      |
| C Microsoft Exchange Server                                                                             |        |
| Connect to an Exchange server to read e-mail, access public folders, and share documents.  • POP3       |        |
| Connect to a POP3 e-mail server to download your e-mail.                                                |        |
| C IMAP                                                                                                  |        |
| Connect to an IMAP e-mail server to download e-mail and synchronize mailbox<br>folders.                 |        |
| С нттр                                                                                                  |        |
| Connect to an HTTP e-mail server such as Hotmail to download e-mail and<br>synchronize mailbox folders. |        |
| C Additional Server Types                                                                               |        |
| Connect to another workgroup or 3rd-party mail server.                                                  |        |
|                                                                                                    |        |
|                                                                                                    |        |
|                                                                                                    |        |
|                                                                                                    |        |
| < Back Next >                                                                                           | Cancel |
|                                                                                                    |        |

## Step 4:

Please enter information about your account:

| E                                                                                                    | -mail Accounts                |                                                  |                                                                                                    | ×       |  |
|----------------------------------------------------------------------------------------------------|-------------------------------|--------------------------------------------------|----------------------------------------------------------------------------------------------------|---------|--|
| Internet E-mail Settings (POP3)<br>Each of these settings are required to get your e-mail account working. |                               |                                                  |                                                                                                    |         |  |
| User Information                                                                                           |                               | tion                                             | Server Information                                                                                                    |         |  |
|                                                                                                    | Your Name:<br>E-mail Address: | John Smith<br>jsmith@citenet.net                 | Incoming mail server (POP3): pop.citenet.ne<br>Outgoing mail server (SMTP): smtp.citenet.n                                                       | t<br>et |  |
| Logon Information                                                                                          |                               | ation                                            | Test Settings                                                                                                    |         |  |
|                                                                                                    | User Name:<br>Password:       | jsmith@citenet.net<br>*****                      | After filling out the information on this screen, we recommend you test your account by clicking the button below. (Requires network connection) |         |  |
| Remember password<br>Log on using Secure Password<br>Authentication (SPA)                                  |                               | Remember password<br>Secure Password<br>on (SPA) | Test Account Settings                                                                                                    | ttings  |  |
| -                                                                                                    |                               |                                                  | < Back Next >                                                                                                    | Cancel  |  |

- User Name: Your master e-mail username as it appears on your Access Information sheet.
- Password: Your password as it appears on your Access Information sheet.
- Your Name: This is the name that will appear when you send email.
- E-Mail Address: username@citenet.net
- Incoming mail server (POP3): **pop.citenet.net**
- Outgoing mail server (SMTP): smtp.citenet.net

Make sure 'Log on using Secure Password Authentication' is unchecked.

Click 'Next'.